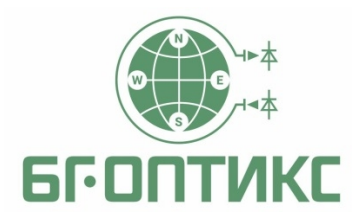

**УТВЕРЖДАЮ** Генеральный директор ООО «БГ-Оптикс»

Ненашев А.С.

Волоконно-оптическая линия контроля «ВОЛК» (Комплекс ВОЛК)

# Инструкция по работе с интерфейсом ВОЛК для оператора и администратора

г. Москва 2018 СОДЕРЖАНИЕ

| 1. ЗАПУСК ИНТЕРФЕЙСА                             | 3 стр.  |
|--------------------------------------------------|---------|
| 2. ДЕЖУРНЫЙ РЕЖИМ                                | 5 стр.  |
| 3. РЕЖИМ ТРЕВОГИ                                 | 7 стр.  |
| 4. ФОРМИРОВАНИЕ ОТЧЕТА                           | 9 стр.  |
| 5. РЕЖИМ АДМИНИСТРИРОВАНИЯ                       | 10 стр. |
| 5.1. Добавление нового пользователя              | 10 стр. |
| 5.2. Смена пользователя                          | 12 стр. |
| 5.3. Смена пароля пользователя                   | 13 стр. |
| 5.4 Указание роли и назначение прав пользователю | 13 стр. |

#### 1. ЗАПУСК ИНТЕРФЕЙСА

После первичного включения системного блока АРМ рабочий стол оператора будет иметь вид, представленный на рисунке 1.

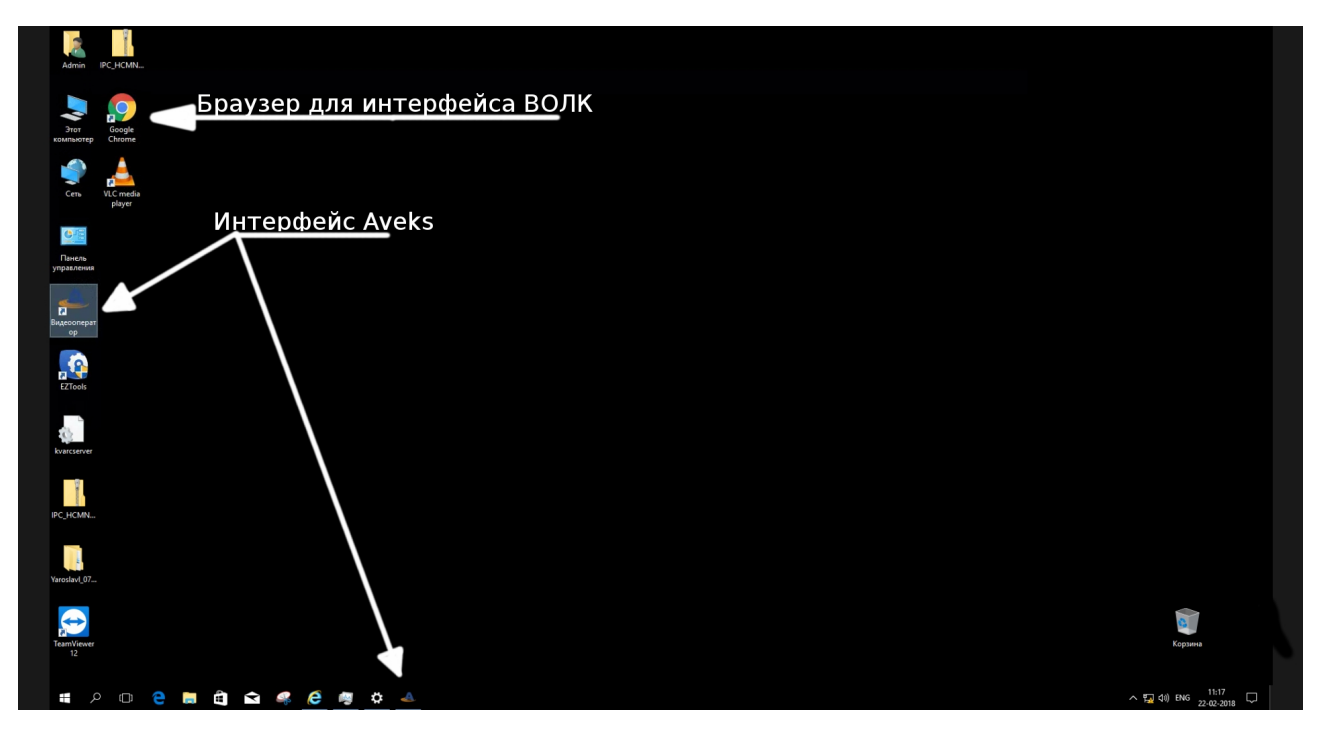

Рисунок 1 — Рабочий стол оператора

Интерфейс комплекса ВОЛК должен быть запущен через браузер с поддержкой html\_5, в связи с чем на APM должен быть предустановлен браузер и обновлен до актуальной версии. На рисунке 1 также отображен ярлык для запуска интерфейса видеонаблюдения Aveks (вместо Aveks может быть установлена любая другая система видеонаблюдения, способная функционировать совместно с комплексом ВОЛК). На рисунке 2 можно рассмотреть пример интерфейса видеонаблюдения Aveks.

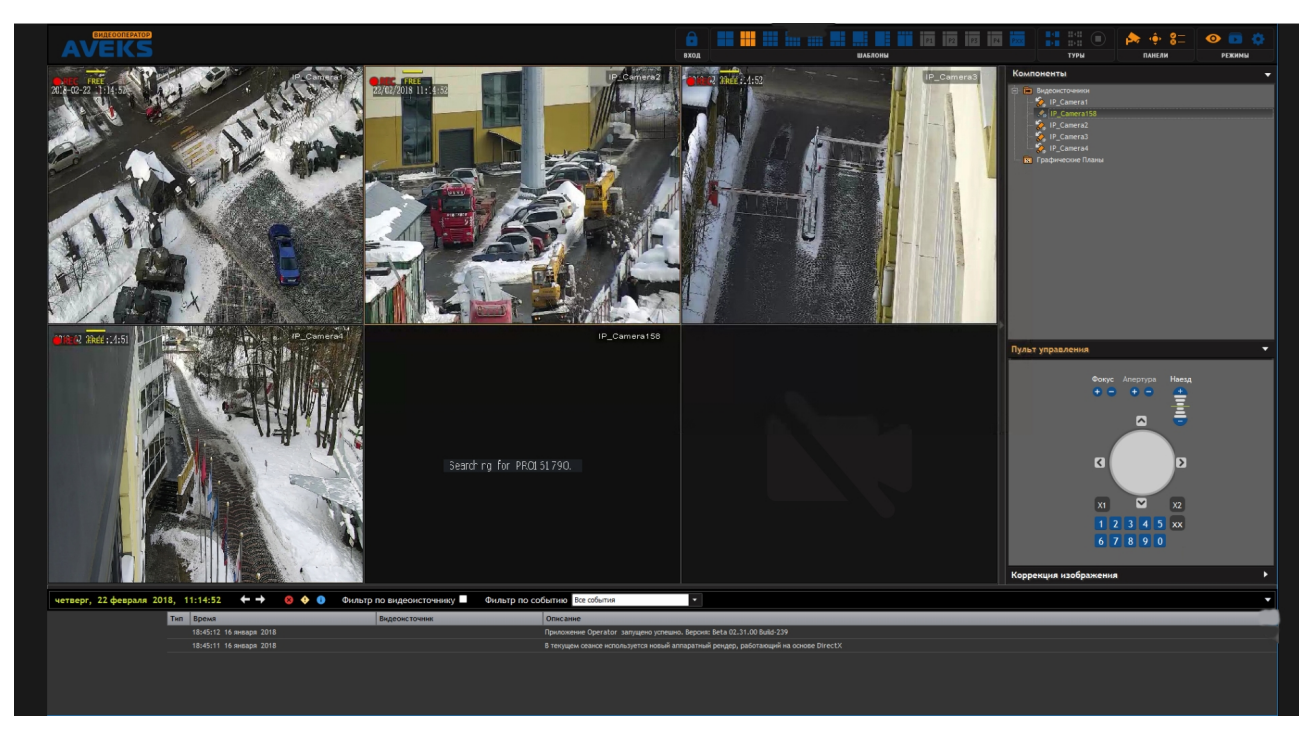

Рисунок 2 — Интерфейс Aveks

Для того чтобы запустить интерфейс комплекса ВОЛК, необходимо открыть браузер и в адресной строке ввести url — адрес сервера ВОЛК, выданный администратором комплекса ВОЛК (рис. 3).

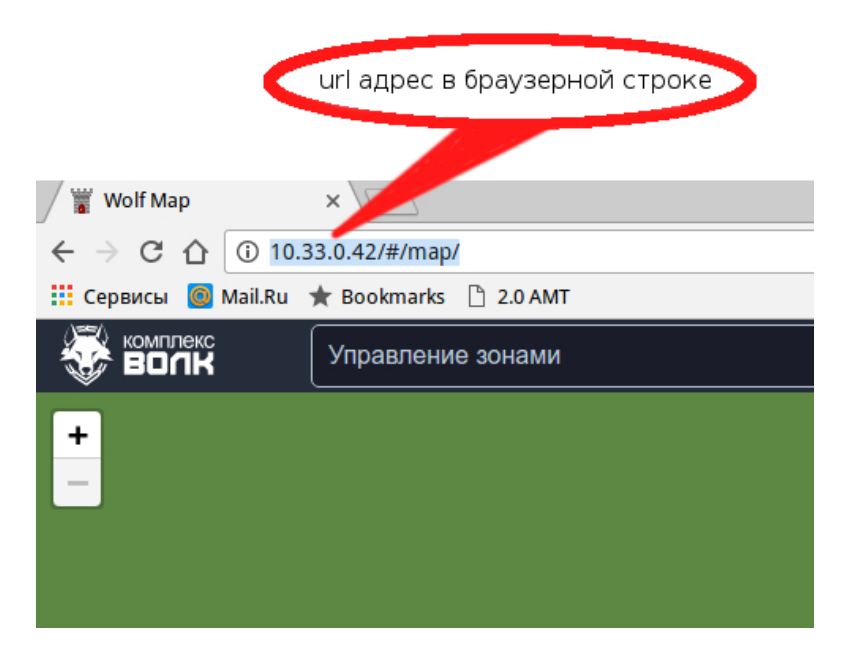

Рисунок 3 — Ввод url адреса

При попытке первичного открытия интерфейса комплекса ВОЛК или при смене оператора система запросит ввести логин и пароль (рис. 4).

| Поле для ввода і             | имени пользователя                                                                    |
|------------------------------|---------------------------------------------------------------------------------------|
|                              | Требуется аутентификация                                                              |
| 2                            | ht p://mwolf.isasoft.ru» запрашивает имя пользователя и пароль. Сайт сообщает: «Wolf» |
| Имя пользователя:<br>Пароль: |                                                                                       |
| /                            | Сотмена                                                                               |
| Поле для ввода п             | ароля                                                                                 |

Рисунок 4 — Ввод логина и пароля

Для администратора имя пользователя и пароль прилагается в комплекте документов в соответствующем конверте, администратор уполномочен добавлять новых пользователей (операторов).

## 2. ДЕЖУРНЫЙ РЕЖИМ

Необходимо иметь доступ к интерфейсу на уровне оператора (администратору необходимо предварительно добавить данного нового пользователя).

Оператор уполномочен:

- следить за возникающими событиями по периметру, контролируемому комплексом ВОЛК;
- подтверждать события;
- устанавливать статус;
- просматривать архив;
- составлять отчет;
- снимать и ставить на охрану определенные участки периметра.

Основной вид интерфейса представлен на рисунке 5. На нем отображен охраняемый периметр крупным планом, а также элементы управления, позволяющие:

- отображать и скрывать линию периметра и значки камер;
- производить удобное масштабирование карты;
- открывать панель управления зонами;
- наблюдать данные с метеостанции и
- определять имя действующего оператора.

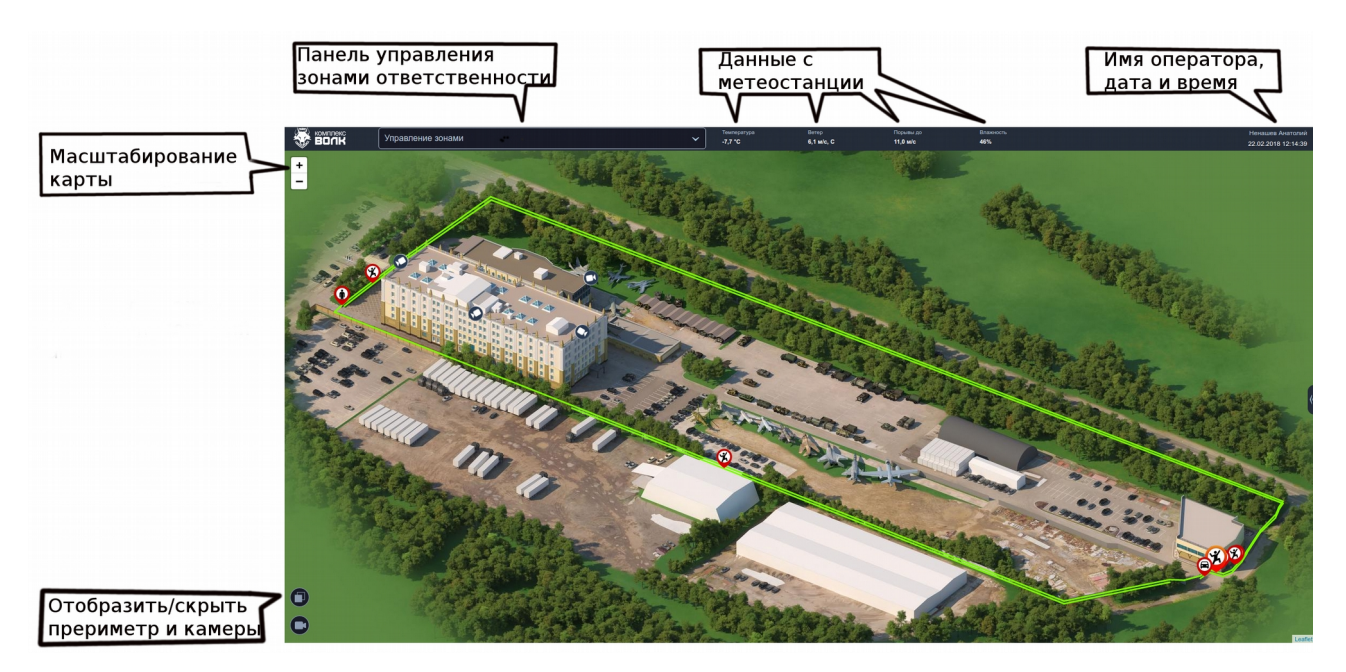

Рисунок 5 — Основной вид интерфейса

Панель «управление зонами» представляет собой выпадающий список, в котором отображаются характерные участки охраняемого периметра (рис. 6).

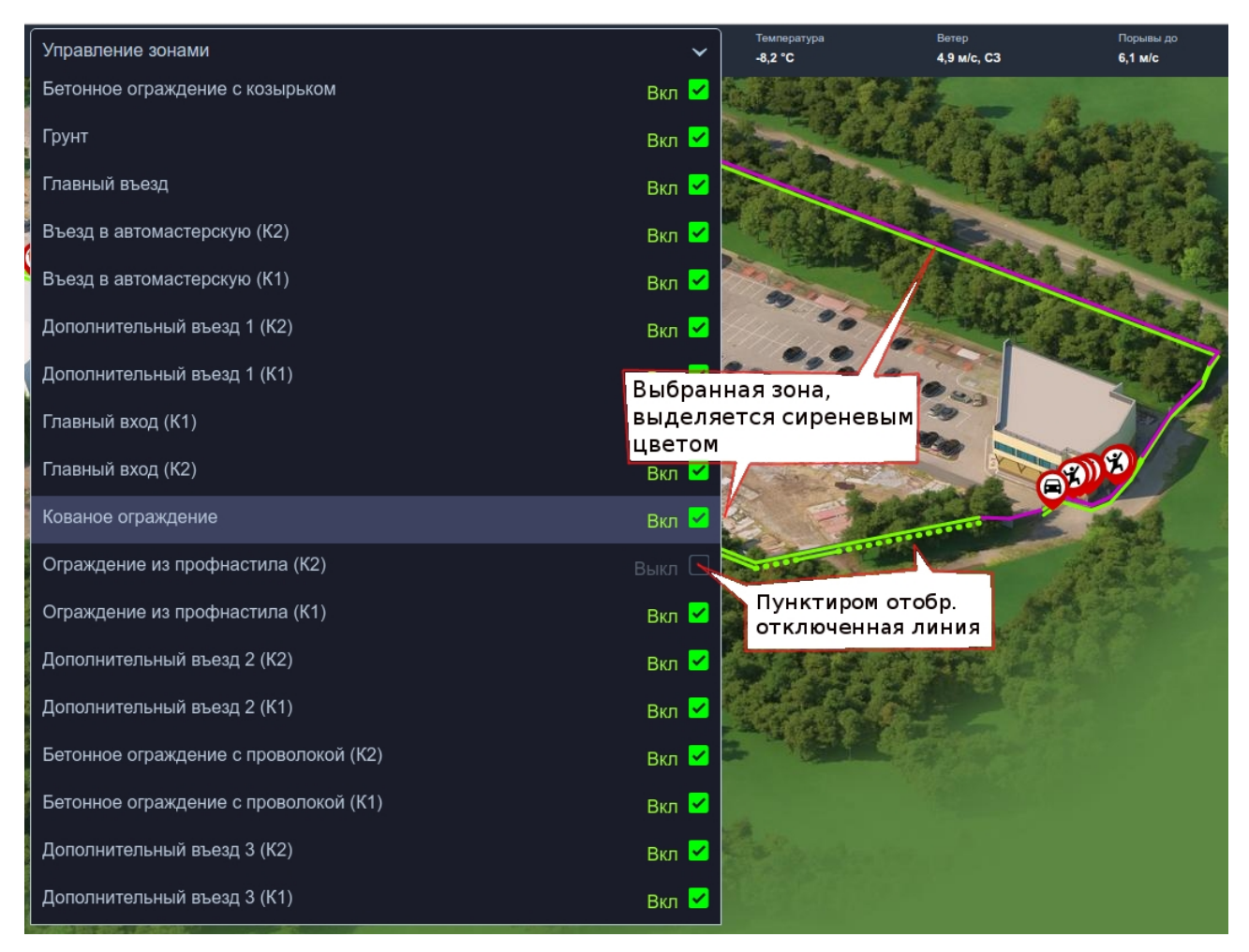

Рисунок 6 — Управление зонами

Для того чтобы идентифицировать зону с ее месторасположением на карте, достаточно навести курсор мыши на выбранную зону, и она будет выделена сиреневым цветом на карте. Любую охраняемую зону можно снять с охраны, в этом случае она будет отображена на карте пунктиром.

#### 3. РЕЖИМ ТРЕВОГИ

Все события, возникающие вдоль охраняемого периметра, фиксируются специальными значками на карте в сопровождении звукового сигнала, а также на вкладке «события» с указанием даты, длительности, типа события, статуса обработки и фотографии (рис. 7).

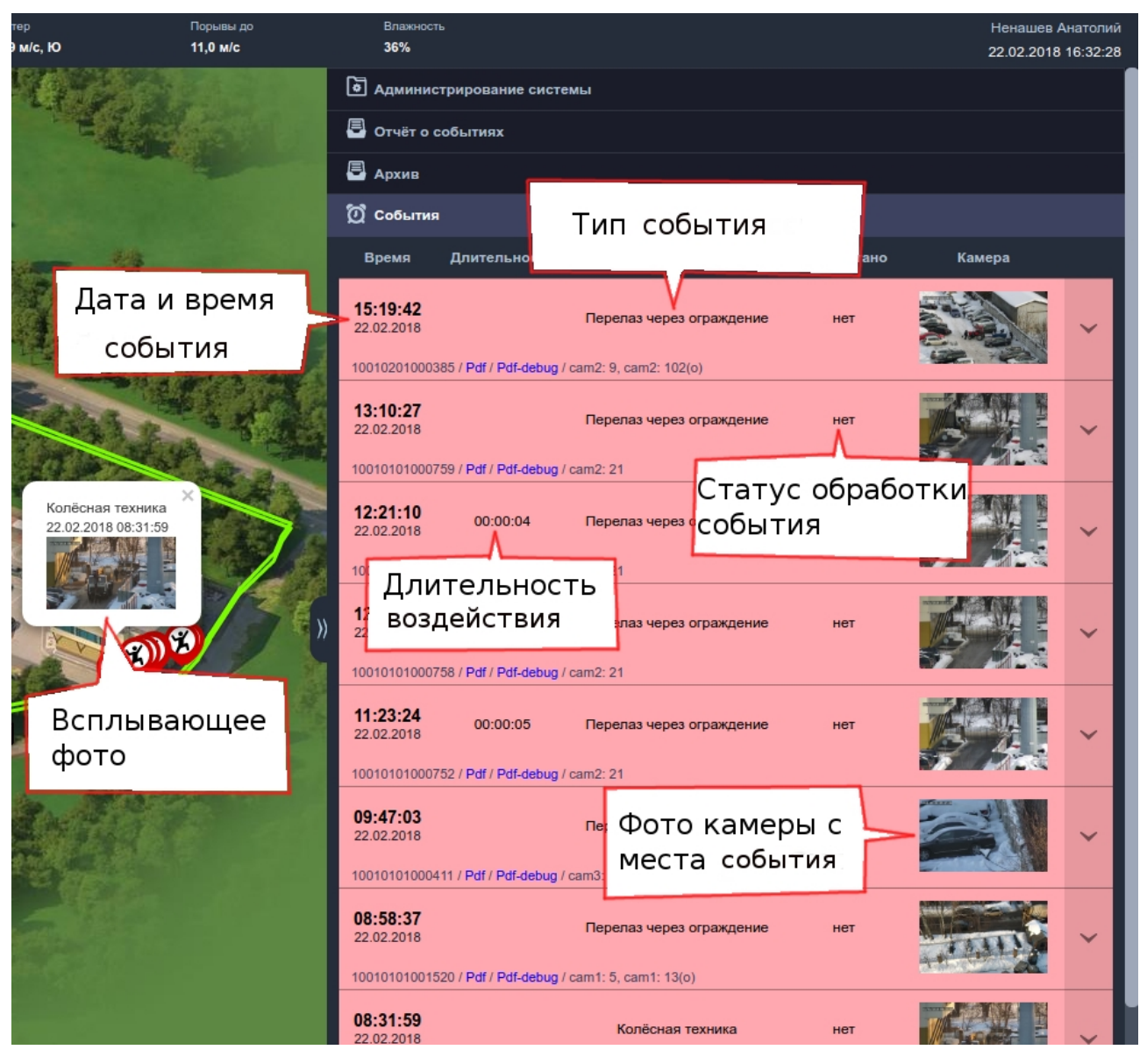

Рисунок 7 - События

При нажатии на значок события возникнет «всплывающее фото». Нажав на фото, появится крупноформатное окно, в котором можно более подробно рассмотреть серию

снимков с места события (рис. 8).

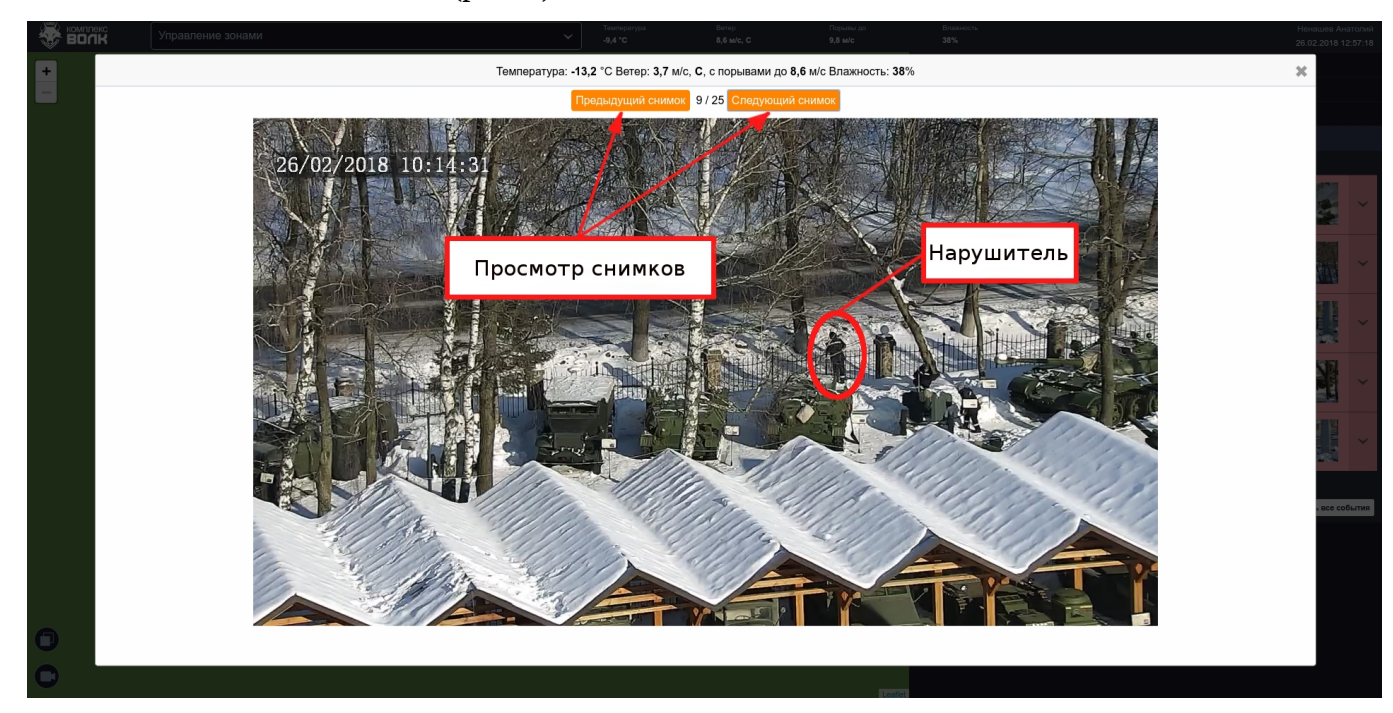

Рисунок 8 — Просмотр серии снимков

В результате анализа, оператор обязан обработать произошедшее событие, обновив его статус. Оператор может скрыть тревогу или доложить начальнику караула. Чтобы это сделать необходимо нажать правой кнопкой мыши на соответствующий знак тревоги и в появившемся окне выполнить необходимое действие (рис. 9).

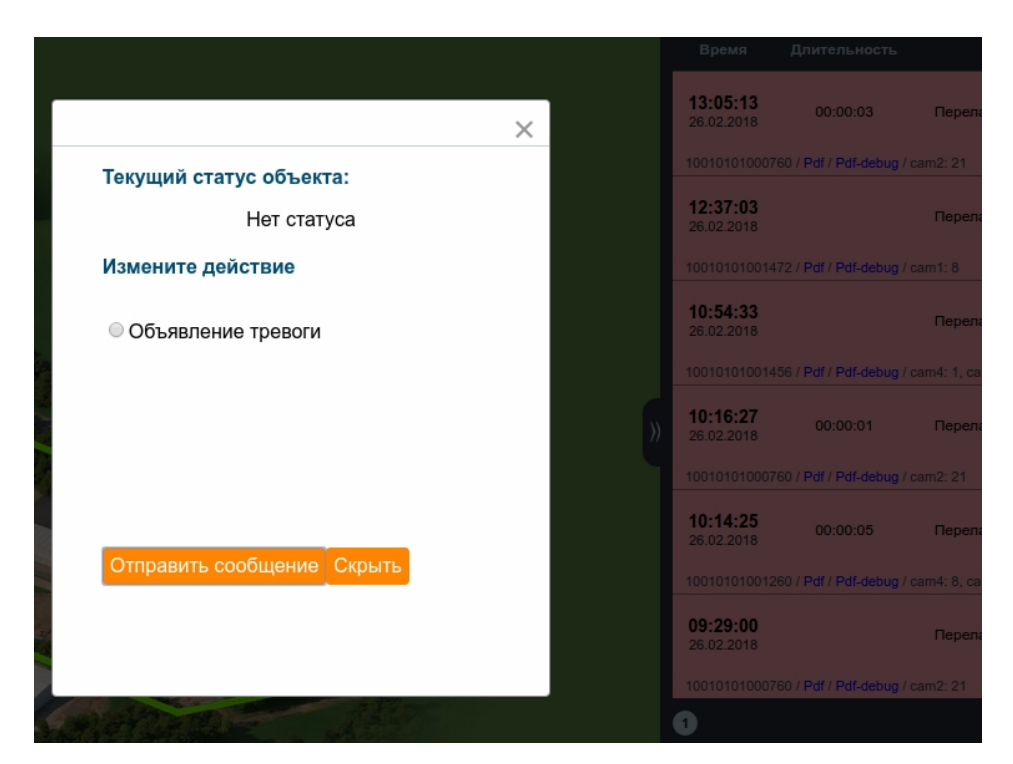

Рисунок 9 — Изменение статуса

Все обработанные события хранятся в архиве. При необходимости оператор может просмотреть историю событий за интересующий интервал времени. Для этого необходимо перейти на вкладку «Архив» и в соответствующие поля ввести необходимую дату и время (рис. 10).

| Поля ввода даты и времени              |                     |                                         |            |        |   |
|----------------------------------------|---------------------|-----------------------------------------|------------|--------|---|
| 🗟 Админис                              | т ование систе      | мы                                      |            |        |   |
| 🖶 Отчёт о о                            | со тиях             |                                         |            |        |   |
| 🖨 Архив                                |                     |                                         |            |        | × |
| Дата<br>С: 22.02.<br>Дата<br>ПО: 22.02 | 2018 🛗 Bi<br>2018 🛗 | оемя<br>00:00<br>ремя<br>23:59 Показать |            |        |   |
| 🔯 События                              |                     |                                         |            |        |   |
| Время                                  | Длительность        | Нарушитель                              | Обработано | Камера |   |
| 11:23:24                               | 00:00:05            | Перелаз через ограждение                | нет        |        |   |

Рисунок 10 — Работа с архивом

## 4. ФОРМИРОВАНИЕ ОТЧЕТА

Интерфейс позволяет сформировать отчёт. Для этого необходимо перейти на вкладку «Отчёт о событиях» и в соответствующие поля ввести необходимую дату и время (рис. 11).

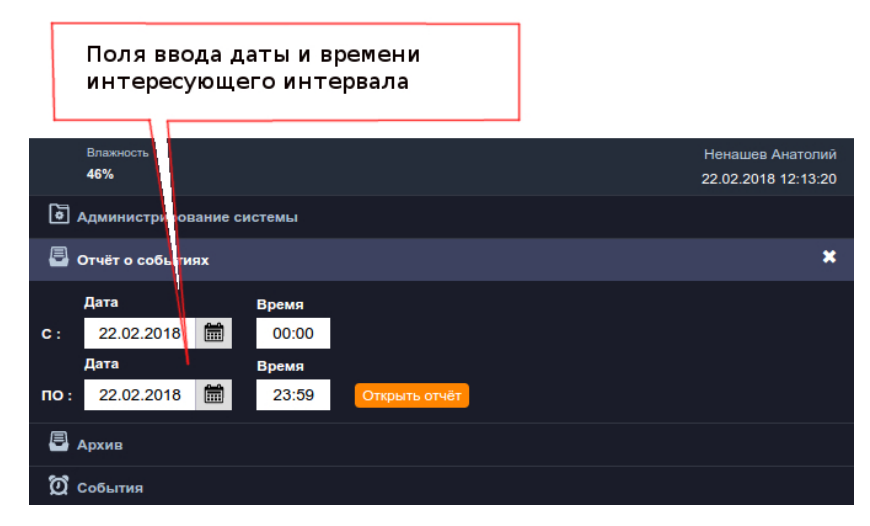

Рисунок 11 — Работа с отчётом

Отчет формируется файлом с расширением «pdf», который просматривается в открывшемся окне браузера или после предварительной печати. Файл отчёта можно передать любым удобным способом, предварительно скачав (рис. 12).

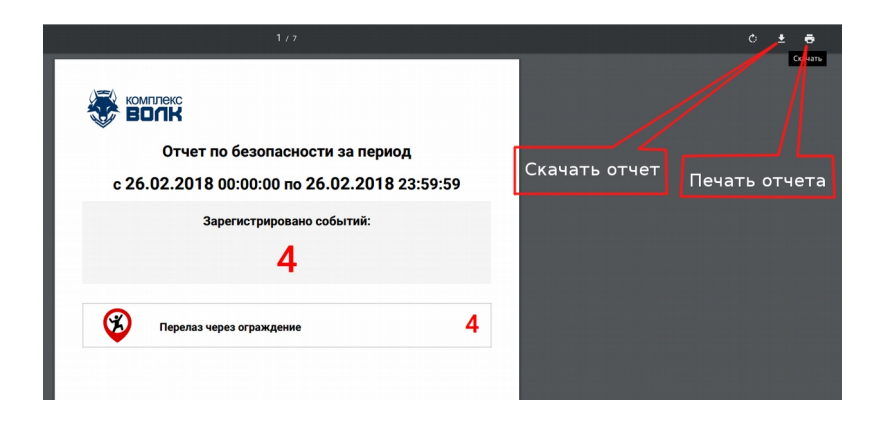

Рисунок 12 — Просмотр отчёта

## 5. РЕЖИМ АДМИНИСТРИРОВАНИЯ

Необходимо иметь доступ к интерфейсу на уровне администратора.

Администратор уполномочен:

- добавлять новые учетные записи операторов
- осуществлять переход к очередному должностному лицу
- назначать роли и права пользователю

#### 5.1 Добавление нового пользователя

Для добавления нового пользователя необходимо:

1) нажать на ссылку для перехода в сервисные настройки (рис.13);

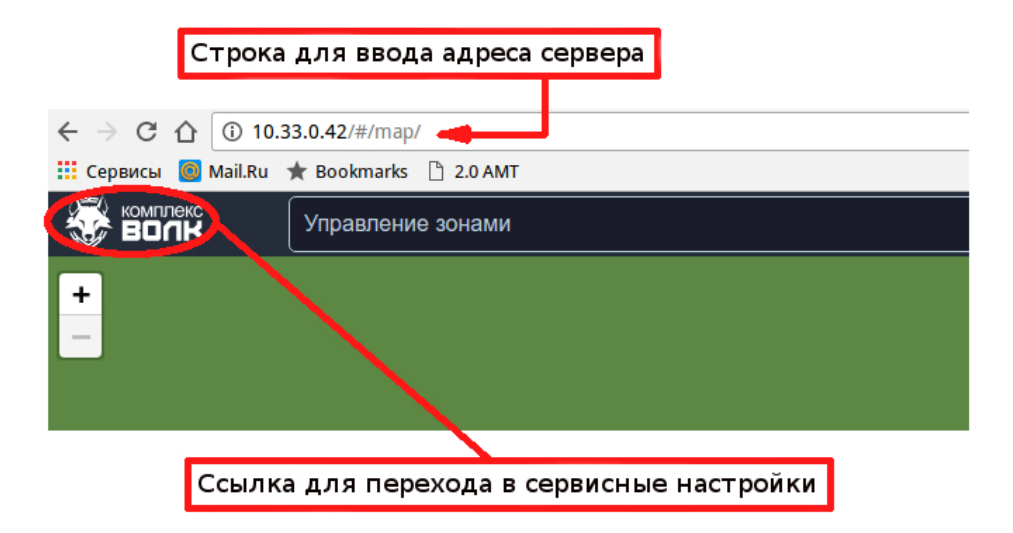

Рисунок 13 – Переход в сервисные настройки

2) нажать ссылку "Пользователи" (рис.14)

| Комплекс     | Ссылка для управления пользователями                                                                                      |                                  | info@bg-optics.ru<br>www.bg-optics.ru |
|--------------|----------------------------------------------------------------------------------------------------|----------------------------------|---------------------------------------|
| Пользователи | Карта оператора<br>• <u>Карта</u><br>• <u>Зоны ответственности</u><br>• <u>Типы событий</u><br>• <u>Реакции оператора</u> | Настройки<br>• Файл конфигурации |                                       |

Рисунок 14 – Ссылка "Пользователи"

3) нажать ссылку "Добавить" (рис.15)

| C. | KOMTUREKC<br>BOCK<br>Jorde: admin    |                   |                   |                   |              |                                |
|----|--------------------------------------|-------------------|-------------------|-------------------|--------------|--------------------------------|
| П  | Пользователи Добавление пользователя |                   |                   |                   |              |                                |
| N2 | id                                   | Фамилия           | Имя               | Должность         | Телефон      | Email                          |
| 1  | 101310001130                         | Суперпользователь | Суперпользователь | Суперпользователь |              | info@bg-optics.ru              |
| 2  | 101310001128                         | Администратор     | Администратор     | администратор     |              |                                |
| 3  | <u>101311473913</u>                  |                   | Оператор          | Оператор          | +79265825782 | anatoliy.nenashev@bg-optics.ru |
| 4  |                                      |                   |                   |                   |              | • •                            |

Рисунок 15 – Ссылка "Побавить"

4) заполнить все необходимые параметры нового пользователя и нажать "Сохранить"

(рис.16)

|                                                                      |               | info@bg-optics.ru<br>www.ba-optics.ru<br>Логин: <b>admin</b> |
|----------------------------------------------------------------------|---------------|--------------------------------------------------------------|
| Пользователь «\$1013410031 \$                                        | \$1013410030» |                                                              |
| Фамилия                                                              | Имя           | Полный список Добавить<br>Отчество                           |
| Должность                                                            | Телефон       | Email                                                        |
| Роли                                                                 |               |                                                              |
| <u>Добавить Роли (список)</u><br>Дополнительные зоны ответственности |               |                                                              |
| Добавить Зона ответственности (список)                               |               |                                                              |
| Дополнительные права                                                 |               |                                                              |
| Добавить Права                                                       |               |                                                              |
| Сохранить                                                            |               |                                                              |

Рисунок 16 – Данные нового пользователя

#### 5.2 Смена пользователя

Для того чтобы сменить пользователя необходимо:

1) нажать на ссылку для перехода в сервисные настройки (рис.13)

2) нажать на ссылку "смена пароля" (рис.17)

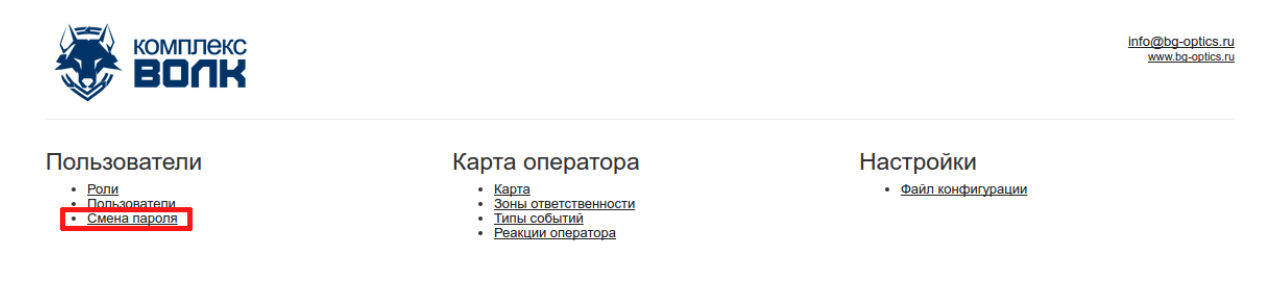

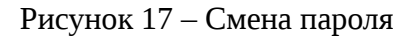

3) нажать на ссылку "Выход" (рис.18)

|                                                                                                    | <u>info@bg-optics.ru</u><br><u>www.bg-optics.ru</u><br>Логин: operato <u>Выход</u> |
|----------------------------------------------------------------------------------------------------|------------------------------------------------------------------------------------|
| Смена пароля                                                                                                    |                                                                                    |
| Ваш логин: operator                                                                                                    |                                                                                    |
| Старый пароль                                                                                                    |                                                                                    |
|                                                                                                    |                                                                                    |
| Новый пароль                                                                                                    |                                                                                    |
|                                                                                                    |                                                                                    |
| Повторите новый парояь                                                                                                    |                                                                                    |
| Новый пароль должен быть длиной це менес 13 омиволов (не более 100 символов), содержать большие и мал<br>Например, КZ*4~-MwinW3fcR0GKP0 | венькие буквы и как минимум 2 цифры и 1 специальный символ.                        |
| Изменить пароль                                                                                                    |                                                                                    |
| Поля для ввода старого и нового паролей                                                                                                 | Ссылка для смены пользователя                                                      |

Рисунок 18 – Основные элементы по изменению пароля и смены пользователя

4) далее в появившемся окне запроса авторизации ввести данные имени пользователя и пароля следующего оператора (рис. 19)

| ллекс<br>ЛЛК                                                     | Необходима авторизация<br>Для доступа к домену http://10.33.0.42 необходимо<br>указать имя пользователя и пароль.<br>Подключение к веб-сайту не защищено | ×    | <u>info@:</u><br><u>ww</u><br>Логин:            |
|------------------------------------------------------------------|----------------------------------------------------------------------------------------------------|------|-------------------------------------------------|
| ялос                                                             | Имя пользователя: <b>operator_2</b><br>Пароль: ************<br>Отмена <b>Вход</b>                                                                        |      |                                                 |
| ароль<br>н быть длиной не менее 14 символов (не<br>vinW3fcR0GKPQ | более 100 символов), содержать большие и маленькие                                                                                                    | букв | ы и как минимум 2 цифры и 1 специальный символ. |
|                                                                  | Ввод данных нового оператора                                                                                                    | 4    |                                                 |

Рисунок 19 – Ввод данных нового оператора

#### 5.3 Смена пароля пользователя

Для того чтобы изменить пароль необходимо:

1) нажать на ссылку для перехода в сервисные настройки (рис.13)

2) нажать на ссылку "смена пароля" (рис.17)

3) далее в соответствующие поля ввести один раз старый и два раза новый пароль, после этих действий нажать "изменить пароль" (рис.18)

#### 5.4 Указание роли и назначение прав пользователю

Для того чтобы указать роль и назначить права необходимо:

1) нажать на главном экране комплекса ВОЛК логотип-ссылку для перехода в сервисные настройки (рис.13)

2) в поле пользователи нажать на ссылку "роли" (рис.20)

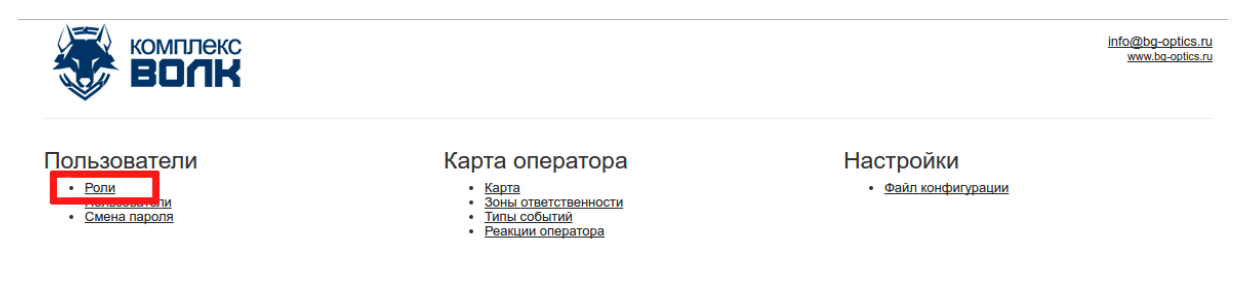

Рисунок 20 – ссылка "роли"

|    | комплен                       | KC .            |                          | info@bg-optics.ru<br>www.bg-optics.ru |  |
|----|-------------------------------|-----------------|--------------------------|---------------------------------------|--|
| ý  |                               |                 |                          |                                       |  |
| Po | Роли<br>Полный списе Добавить |                 |                          |                                       |  |
| N₽ | id                            | Название        | Права                    | Зоны                                  |  |
| 1  | 102610001122                  | администратор   | Создание пользователей   |                                       |  |
| 2  | <u>102610001112</u>           | начальник смены | Просмотр карты оператора |                                       |  |
| 3  | <u>102610001111</u>           | оператор        | Просмотр карты оператора |                                       |  |

Рисунок 21 – кнопка "добавить"

4) в появившемся окне указать название роли, при необходимости добавить или убрать зону ответственности, выбрав необходимую из списка, и отредактировать права оператору, выбрав необходимые функции из списка. Выполнив действия нажать кнопку "сохранить" (рис. 22).

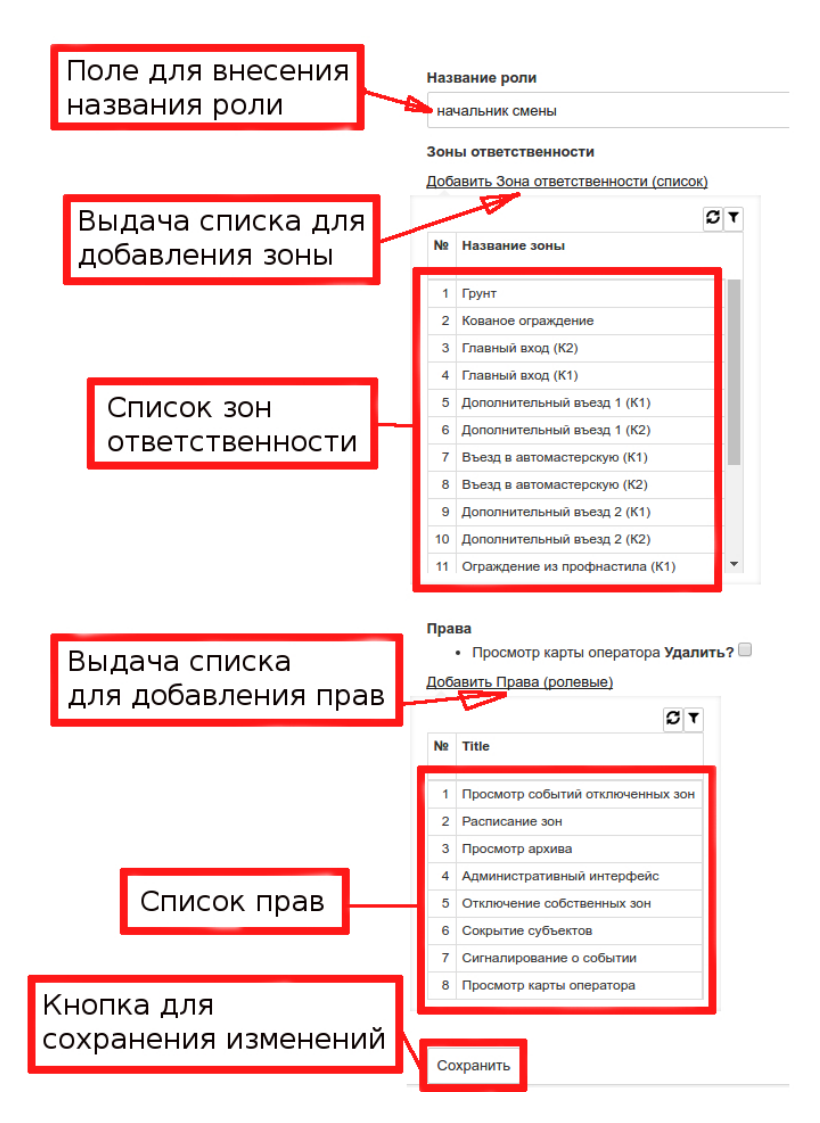

Рисунок 22- внесение изменений в функции оператора

### ВОЗМОЖНЫЕ НЕИСПРАВНОСТИ ИЗДЕЛИЯ И СПОСОБЫ ИХ УСТРАНЕНИЯ

Возможные неисправности изделия и способы их устранения описаны в пункте 9.1 инструкции по монтажу, пуску, регулированию и обкатке изделия.